## Introduction

Learning vim is fun, intuitive. It is well worth it in the long run.

Once you figure out how to use vim's built-in help effectively, you'll learn vim much more comfortably.

Vim is mostly preinstalled in every major linux distribution.

You can always "sudo apt-get install vim" through the terminal, with an internet connection

#### Attributes of vim

#### The vim editor is:

- very powerful
- and at the same time is cryptic
- Shifting from windows editors may be difficult but it is the best decision you would think you made once you get to see its power
- The best way to learn vim commands is to use them
- So Practice...

### The Vim help provides almost description of every command used in it

### Starting vi

- Type vi <filename> at the shell prompt
- After pressing enter the command prompt disappears and you see tilde(~) characters on all the lines
- These tilde characters indicate that the line is blank

#### Vi modes

- There are two modes in vi
  - Command mode
  - Input mode
- When you start vi by default it is in command mode
- You enter the input mode through various commands
- You exit the input mode by pressing the Esc key to get back to the command mode

#### How to exit from vi

#### First go to command mode

- press Esc There is no harm in pressing
   Esc even if you are in command mode. Your terminal will just beep and/or or flash if you press Esc in command mode
- There are different ways to exit when you are in the command mode

#### How to exit from vi (comand mode)

•:q <enter> is to exit, if you have not made any changes to the file

- •:q! <enter> is the forced quit, it will discard the changes and quit
- wq <enter> is for save and Exit
- \*:x <enter> is same as above command
- ZZ is for save and Exit (Note this command is uppercase)

The ! Character forces over writes, etc. :wq!

- You can move around only when you are in the command mode
- Arrow keys usually works(but may not)
- The standard keys for moving cursor are:
  - h for left
  - for right
  - j for down
  - k for up

- w to move one word forward
- b to move one word backward
- \$ takes you to the end of line
- <enter> takes the cursor the the beginning of next line

- H takes the cursor to the beginning of the <u>current</u> <u>screen</u>(Home position)
- L moves to the Lower last line
- M moves to the middle line on the current screen

- If (find) is used to move cursor to a particular character on the current line
  - For example, fa moves the cursor from the current position to next occurrence of 'a'
- F finds in the reverse direction

- moves cursor to the next sentence
- ( moves the cursor backward to the beginning of the current sentence
- moves the cursor backward to the beginning of the current paragraph
- % moves the cursor to the matching parentheses

- Control-d scrolls the screen down (half screen)
- Control-u scrolls the screen up (half screen)
- Control-f scrolls the screen forward (full screen)
- Control-b scrolls the screen backward (full screen).

#### Entering text

- To enter the text in vi you should first switch to input mode
  - To switch to input mode there are several different commands
  - a Append mode places the insertion point after the current character
  - i Insert mode places the insertion point before the current character

#### Entering text

- I places the insertion point at the beginning of current line
- o is for open mode and places the insertion point after the current line
- O places the insertion point before the current line
- R starts the replace(overwrite) mode

#### Editing text

- X deletes the current character
- d is the delete command but pressing only d will not delete anything you need to press a second key
  - dw deletes to end of word
  - dd deletes the current line
  - d0 deletes to beginning of line
- There are many more keys to be used with delete command

#### The change command

- C this command deletes the text specified and changes the vi to input mode. Once finished typing you should press <Esc> to go back to command mode
- cw Change to end of word
- cc Change the current line
- There are many more options

#### Structure of vi command

- The vi commands can be used followed by a number such as
  - n<command key(s)>
  - For example dd deletes a line 5dd will delete five lines.
- This applies to almost all vi commands
- This how you can accidentally insert a number of characters into your document

#### Undo and repeat command

- U undo the changes made by editing commands
- (dot or period) repeats the last edit command

#### Copy, cut and paste in vi

- yy (yank) copy current line to buffer
- nyy Where n is number of lines
- Paste the yanked lines from buffer to the line below
- P Paste the yanked lines from buffer to the line above

(the paste commands will also work after the dd or ndd command)

### Stupid vi Tricks

#### Indent four lines: 4>>

- Will delete the character under the cursor, and put it afterwards. In other words, it swaps the location of two characters: xp
- Similar to xp, but swapping lines: ddp
   Remove all lines that start with #

#### ■ :g/^#/d

- Remove all empty lines, assumes no spaces or tabs:
  - :g/^\$/d

#### Some Practice

- Using a command line utility called wget let's pull down a copy of the Gettysburg Address wget -U " " <u>http://wildbill.org/rose/gettysburg.txt</u>
- Now we will run a few commands against the text (note: I placed several blank lines and lines starting with the #)

#### Gettysburg.txt

#### Run the following commands:

- vi gettysburg.txt
- :g/^#/d
- :g/^\$/d

#### Gettysburg.txt

Invoke vi's edit mode by pressing the Esc key, then a colon (:), and enter: 1,\$s/oldstring/newstring/g

This will change oldstring into newstring wherever it occurs throughout the entire text. The 1 (the number one) in the above command means "start the search on the first line". The \$ means "end the search on the last line". The g at the end executes the change globally on each line. If you omit the g, the search will stop after finding the first occurrence of oldstring.

# Creating a shell script using vi

Create a directory call class

Change into class

#### vi myscript.sh

inside the file enter following commands

clear echo "========" echo "Hello World" echo "=========" sleep 3 clear echo Host is \$HOSTNAME echo User is \$USER

#### Creating a shell script using vi

#### Save the file

Change the permissions on myscript.sh chmod 700 myscript.sh <enter>

Now execute myscript.sh

myscript.sh <enter>

- Did the script run?
- Why not?
  - Hint, think about absolute vs relative path
  - Type echo \$PATH to see your PATH variable
  - Try this ./myscript.sh <enter>
  - The ./ mean right here in this directory!